## PETUNJUK PENGGUNAAN SISTEM INFORMASI KINERJA SECARA ELEKTRONIK (EKINERJA VER. 2.0)

Apa yang berbeda di Versi 2.0:

- 1. Sistem informasi dibangun berdasarkan Peraturan Menpan dan RB Nomor 6 Tahun 2022 tentang Pengelolaan Kinerja Pegawai ASN
- 2. Tahapan Pengisian:
  - a. Validasi Secara Mandiri data diri, jabatan, unit kerja, data penilai, data referensi cascading.
  - b. Import data Pengisian SKP dari PK yang telah berjalan, serta rencana aksi/inisiatif strategis bagi SKP Pimpinan.
  - c. Pengisian Perspektif Rencana Kinerja
  - d. Pengisian capaian kinerja berdasarkan unggah bukti dukung
  - e. Penilaian Perilaku BerAKHLAK oleh atasan langsung
  - f. Penilaian umpan balik dan pengisian ekspektasi atasan secara kualitatif.
  - g. Rating Hasil Kerja, Rating Perilaku kerja, dan Predikat Kinerja Pegawai
- 3. Aplikasi ini dapat diakses melalui komputer, laptop dan gadget (tab, smartphone)

# Petunjuk Umum dan Akses Login Sistem Informasi Kinerja (e-Kinerja)

Aplikasi e-Kinerja merupakan aplikasi *web based* yang dapat diakses menggunakan web browser seperti internet explorer, mozilla firefox, google chrome dan web browser lainnya.

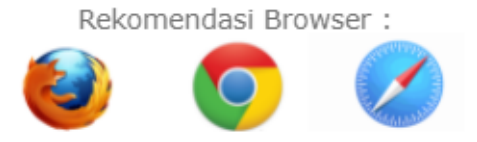

Aplikasi ini dapat diakses melalui komputer, laptop dan gadget (tab, smartphone) selama terinstal web browser dan terkoneksi dengan internet.

Setelah itu ketikkan alamat http://ekinerja.unsoed.ac.id pada web browser. Berikut tampilan awal laman :

| ttps://ekinerja.unsoed.ac.id × +                            |                                                                                                    | ~ - Ø ×                                                                                                    |  |  |  |
|-------------------------------------------------------------|----------------------------------------------------------------------------------------------------|----------------------------------------------------------------------------------------------------|--|--|--|
| $\leftrightarrow$ $\rightarrow$ C $($ ekinerja.unsoed.ac.id | ← → C ( ■ ekinerja.unsoed.ac.id                                                                                                    |                                                                                                    |  |  |  |
| 👖 Apl 🔇 Registrasi Akun 📍 172.26.10.20                      | 01:8002 🚏 Home 💿 SIHURA A 🍿 DIGIT - OAuth2   Lo 📀 Usul Formasi 🊏 https://ekinerja.uns                                                                                                    | 🖽 Daftar bacaan                                                                                                    |  |  |  |
| 👜 skp                                                       | =                                                                                                    |                                                                                                    |  |  |  |
| C Guest                                                     | Home                                                                                                    |                                                                                                    |  |  |  |
| +) Login                                                    | SISTEM INFORMASI KINERJA (E-KINERJA) UNIVERSITAS JENDERAL SOEDIRMAN<br>Kebutuhan akan sistem informasi manajemen kinerja da latim karje kaja Pegawai Vagt lebih objektil, terukur, akuntabel, partisipasif dan transparan<br>terwujudnya manajemen pegawai berdasarkan kinerja da nistem karje Nge Pegawai Vagter Sibj (UNS) di Ungkungan BU Universitas Jenderal Soedirman. Per<br>Universitas Jenderal Soedirman dituntu tagre selaras dengan Sasaran Indikator Kinerja Utama PTN. Ookumen Rencana Strategis, Vsi dan Mila, Organisasi dan Tad<br>dokumen Uralan Jabatan sehingga kontribusi pegawai dapat menunjang capalan kinerja Pimpinan Universitas Jenderal Soedirman.<br>Sistem Informasi Kinerja di kembangkan untuk memudahkan Pimpinan Universitas Jenderal Soedirman dalam mengkurs perta menggambarkan Kinerja Oliti dan<br>mendukung Indikator Kinerja Utama, membantur Pegawai dalam membuta perencamaan Kinerja individ, meng-input kegitatan/sekerjan, membuta Leporan ker<br>penlaian capalan kinerja Dalih karian, mingguan, bulanan, semesteran, dan tahunan sesuai amanat PP 30 tahun 2019 tentang Penlaian Kinerja Pegawai Negeri SI<br>PAN & RB Nomor 8 Tahun 2021 tentang Sistem Manajemen Kinerja PNS. Output dari Sistem Informasi Kinerja diharapkan dapat digunakan untuk sistem kari er ker<br>perlimbangan dalam perhitungan pembayaran Remunerasi BLU Universitas Jenderal Soedirman. | , akan mendorong<br>ilalan kineja pegawai<br>a Kerja (OTK), serta<br>Individu Pegawai yang akan<br>Ja Harian (Logbook Harian),<br>ipil dan Peraturan Menteri<br>rja Pegawai dan bahan |  |  |  |

Setelah itu klik login dan akan diarahkan ke halaman *Single Sign On* (KORI Unsoed), gunakan akun G-Suite (xxx@unsoed.ac.id) dan masukkan password untuk melanjutkan masuk ke dalam aplikasi e-Kinerja.

| KORI UNSOED (SSO)      X G logo browser - Google Search X +                                                  |                                                                                                    | $\sim$ | - | ٥          | ×      |
|----------------------------------------------------------------------------------------------------|----------------------------------------------------------------------------------------------------|--------|---|------------|--------|
| ← → C                                                                                                    | 2Findex.php%3Fr%3Dauth%252Flogin                                                                                                    | o- ⊠⊵  | Ē | ¢۲         | ) :    |
| 🔡 Apl 📀 Registrasi Akun 🚏 172.26.10.201:8002 🊏 Home 😵 SIHURA A 🌰 DIGIT - OA                                  | Auth2   Lo 🔇 Usul Formasi 🚏 https://ekinerja.uns                                                                                                    |        | ≣ | ] Daftar I | bacaan |
| 🕚 UNIVERSITAS JENDERAL SOEDIRM                                                                               | IAN                                                                                                    |        |   |            |        |
| Single Sign On                                                                                               |                                                                                                    |        |   |            |        |
| Enter your UNSOED ID and Password Username (with @*.unsoed.ac.id) : xxxxxxx@unsoed.ac.id                     | Klat Keamanan :<br>1. Nohon selalu logout dari https://kori.unsoed.ac.id dan mematikan browser jika telah selesai<br>mengakses layanan sistem informasi<br>2. Tidak diperkenankan menggunakan Identitas Pengguna UNSOED di sembarang tempat yang<br>tembubung online.                                                                           |        |   |            |        |
| Password :                                                                                                   | <ol> <li>I taak diperkenankan berbagi Username dan Password Anda. Hanya Anda yang boleh<br/>mengetahunya.</li> <li>Hindarilah menggunakan nama anda, tanggal lahir atau kata-kata umum. Kata sandi Anda<br/>harus sulit ditebak.</li> <li>Gunakan selalu versi browser yang terbaru seperti Firefox, Google Chrome, Safari dan Opera</li> </ol> |        |   |            |        |
| LOGIN         CLEAR         RESET           * Silakan klik tombol RESET dahulu ketika mengalami gagal login. | KORI UNSOED<br>Merupakan teknologi untuk mengimplementasikan Soedirman IISF 1.0 berbasis 550 (Single Sig<br>On), bermanfaat untuk mengakses berbagai aplikasi hanya dengan menggunakan satu akun.                                                                                                    | 1      |   |            |        |

Apabila login berhasil maka akan tampil halaman awal/beranda seperti gambar berikut:

| ttps://ekinerja.unsoed.ac.id/inde × G                        | logo browser - Google Search 🛛 🗙   🚱 SIHURA A 💦 🖌 +                                                                                                    | - 0 ×                                                                                                    |
|--------------------------------------------------------------|----------------------------------------------------------------------------------------------------|----------------------------------------------------------------------------------------------------|
| $\leftrightarrow$ $\rightarrow$ C $($ ekinerja.unsoed.ac.id/ | (index.php Q                                                                                                    | 🖻 🕁 🧔 🔅                                                                                                    |
| 🗰 Apl 🔇 Registrasi Akun 🚏 172.26.10.2                        | 201-8002 🊏 Home 🔇 SIHURA A 🍵 DIGIT - OAuth2   Lo 🔇 Usul Formasi 🊏 https://ekinerja.uns                                                                                                    | 🖽 Daftar bacaan                                                                                                    |
| 🔒 S К Р                                                      | E Home 🤌 st                                                                                                    | h@unsoed.ac.id                                                                                                    |
| nac.id                                                       | Home                                                                                                    |                                                                                                    |
| SKP (                                                        | SISTEM INFORMASI KINERJA (E-KINERJA) UNIVERSITAS JENDERAL SOEDIRMAN                                                                                                    |                                                                                                    |
| I Logbook                                                    | Kebutuhan akan sistem informasi manajemen kinerja dalam rangka penilaian kinerja pegawai yang lebih objektif, terukur, akuntabel, partisipasif dan transparan, akan<br>terwujudnya manajemen pegawai berdasarkan kinerja dan sistem karier kerja Pegawai Negeri Sipil (PNG) di Ingikungan BLU Universitas Jenderal. Soedirman. Penilaian<br>Universitas Jenderal. Soedirman ditunut agar selaras dengan Sasaran Indikator Kinerja Utama PTK. Dokumen Rencana Strategis, Nisi dan Misi, Organisasi dan Tata Kerj<br>dokumen Uraian Jabatan sehingga kontribusi pegawai dapat menunjang capalan kinerja Pimpinan Universitas Jenderal. Soedirman. Sistem Informasi Kinerja ditama PTK. Dokumen Bercana Strategis, Nisi dan Misi, Organisasi dan Tata Kerj<br>dokumen Uraian Jabatan sehingga kontribusi pegawai dapat menunjang capalan kinerja Pimpinan Universitas Jenderal. Soedirman.<br>Sistem Informasi Kinerja dikembangkan untuk memudahkan Pimpinan Universitas Jenderal. Soedirman dalam mengukur serta menggambarkan Kinerja Unit dan Indivi<br>mendukung Indikator Kinerja Utama, membantu Pegawai dalam membuat perencanaan Kinerja Individu, meng-input kegitan/pekerjaan, membuat Laporan Kerja Han<br>penilaian capalan Kinerja bah kariar, mingguan, Julanan, semesi amana PP 30 tahun 2019 tentang Penilaian Kengra Pegavai Negeri Sipil da<br>PAN & RB Nomor B Tahun 2021 tentang Sistem Manajemen Kinerja PNS. Output dari Sistem Informasi Kinerja diharapkan dapat digunakan untuk sistem karier kerja Pegareri<br>pertimbangan dalam perhitungan pembayaran Remunerasi BLU Universitas Jenderal Soedirman. | mendorong<br>kinerja pegawai<br>a (OTK), serta<br>du Pegawai yang akan<br>rian (Logbook Harian),<br>no Peraturan Menteri<br>gawai dan bahan |
|                                                              | Copyright © 2021 Universitas Jenderal Soedirman. All rights reserved.                                                                                                    | 6 new notifications                                                                                                    |

Terdapat beberapa menu untuk user pegawai diantaranya:

- 1. **SKP**, menampilkan menu untuk melakukan pengisian Sasaran Kinerja Pegawai dan pemantauan persetujuan Sasaran Kinerja Pegawai.
  - **a.** Untuk melakukan pengisian sasaran pilih menu SKP  $\rightarrow$  Pengisian Sasaran, akan muncul tampilan sebagai berikut:

| 1                |                           |
|------------------|---------------------------|
| ≡ Home           | 🔴 noer faridgunsoed ac id |
| Home             | Home / PPKF               |
| 🗐 Riwayat SKP    |                           |
| + Input SKP Baru |                           |

**b.** Selanjutnya pilih/klik tombol **+** Input SKP Baru akan muncul tampilan sebagai berikut:

| E Home                                                                            | ncor.farid@unsoed.ac.id      |
|-----------------------------------------------------------------------------------|------------------------------|
| Input SKP Baru                                                                    | Home / Skps / Input SKP Baru |
| + Input SKP Baru                                                                  |                              |
| Pegawai                                                                           |                              |
| Dr. Ir. NOOR FARID, M.Si. (NIP : 196505171990031001 Gol : IV/a Pangkat : Pembina) | v                            |
| Periode                                                                           |                              |
| 20222                                                                             | v                            |
|                                                                                   |                              |
| » Selanjutnya                                                                     |                              |

Pilih/klik tombol selanjutnya, lalu akan muncul tampilan Validasi Persetujuan Informasi SKP

 Gambar berikut merupakan tampilan mengenai informasi data Pegawai yang akan menyusun SKP, pastikan Jabatan Pegawai (Tambahan/struktural), fungsional (jabatan pelaksana/fungsional), Sub Unit Kerja dan Unit Kerja sudah sesuai dengan kondisi awal Periode Penyusunan (contoh: awal periode semester 2 adalah kondisi data pegawai di Bulan Juli)

| = Home                                                      |                                                                      |
|-------------------------------------------------------------|----------------------------------------------------------------------|
| Update SKP : Dr. Ir. NOOR FARID, M.SI. Periode : 20222      | Home / Skps / Update SKP : Dr. Ir. NOOR FARID, M.Si. Periode : 20222 |
| 遼 Update & Persetujuan Informasi SKP                        |                                                                      |
| NIP Pegawai                                                 |                                                                      |
| 196505171990031001                                          |                                                                      |
| Nama Pegawai                                                |                                                                      |
| Dr. Ir. NOOR FARID, M.Si.                                   |                                                                      |
| Pangkat & Golongan                                          |                                                                      |
| Pembina ( IV/a )                                            | ~                                                                    |
| Jabatan Pegawai                                             |                                                                      |
| Wakil Rektor WAKIL REKTOR I BIDANG AKADEMIK / Lektor Kepala |                                                                      |
| Sub Unit Pegawai                                            |                                                                      |
| WAKIL REKTOR I BIDANG AKADEMIK                              |                                                                      |
| Jabatan Pegawai                                             |                                                                      |
| Wakil Rektor   WAKIL REKTOR I BIDANG AKADEMIK               | *                                                                    |
| Fungsional                                                  |                                                                      |
| Lektor Kepala                                               | *                                                                    |
| Sub Unit Pegawai                                            |                                                                      |
| WAKIL REKTOR I BIDANG AKADEMIK                              | -                                                                    |
| Unit Pegawai                                                |                                                                      |
| UNIVERSITAS JENDERAL SOEDIRMAN                              | v                                                                    |

• Gambar berikut (label berwarna biru) wajib terisi sesuai dengan *atasan langsung yang menyetujui SKP pada sistem*, sesuai dengan kondisi awal Periode Penyusunan (contoh: awal periode semester 2 adalah kondisi data pegawai di Bulan Juli)

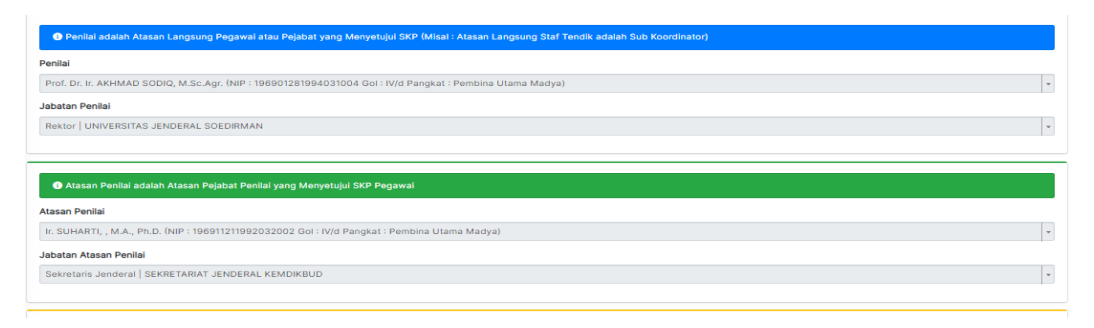

 Gambar berikut (label berwarna kuning dan merah) wajib terisi sesuai dengan *Pejabat* yang berwenang menilai dan menandatangani SKP output dokumen untuk label kuning, dan atasan dari Pejabat yang berwenang menilai dan menandatangani SKP output dokumen untuk label merah, sesuai kondisi awal Periode Penyusunan (contoh: awal periode semester 2 adalah kondisi data pegawai di Bulan Juli)

| Penilai SKP adalah Pejabat yang Menilai & Menandatangani SKP Pegawai. (Misal: Penilai SKP Staf Tendik Pusat adalah Kepala Biro dan Penilai SKP Staf Tendik Fakultas adalah Wakil Dekan Bidang Umum dar Keuangan ) |   |
|----------------------------------------------------------------------------------------------------|---|
| Penilal SKP                                                                                                    |   |
| Prof. Dr. Ir, AKHMAD SODIQ, M.Sc.Agr. (NIP : 196901281994031004 Gol : IV/d Pangkat : Pembina Utama Madya)                                                                                                    | Ŧ |
| Jabatan Penilai PPKP                                                                                                    |   |
| Rektor   UNIVERSITAS JENDERAL SOEDIRMAN                                                                                                    | * |
|                                                                                                    |   |
| O Alasan Penilai SKP adalah Alasan Pejabat yang Menilai & Menandatangani SKP Pegawai                                                                                                    |   |
| Atsan Penilei SKP                                                                                                    |   |
| Ir. SUHARTI, , M.A., Ph.D. (NIP : 196911211992032002 Goi : IV/d Pangkat : Pembina Utama Madya)                                                                                                    | × |
| Jabatan Atasan Penilai PPKP                                                                                                    |   |
| Sekretaris Jenderal   SEKRETARIAT JENDERAL KEMDIKBUD                                                                                                    | v |

• Label biru merupakan pejabat pimpinan unit

100

| 🜒 Pimpinan Unit adalah Pejabat Atasan Tertinggi Pegawai yang Memiliki Perjanjian Kinerja                   |   |
|----------------------------------------------------------------------------------------------------|---|
| Pimpinan Unit                                                                                              |   |
| Prof. Dr. Ir. AKHMAD SODIQ, M.Sc. Agr. (NIF : 196901281994031004 Gol : IV/d Pangkat : Pembina Utama Madya) | Ŧ |
| Jabatan Pimpinan Unit                                                                                      |   |
| Rektor   UNIVERSITAS JENDERAL SOEDIRMAN                                                                    | * |

 Isian referensi cascading kinerja dapat dipilih berdasarkan penugasan dan dialog kinerja, referensi cascading kinerja dapat dipilih lebih dari satu referensi, contoh untuk Koordinator Tata Usaha dapat menambahkan referensi cascading dari WD 1, 2, 3 dan jika mendapatkan penugasan dari Kepala Biro maka dapat menambahkan cascading kinerja Kepala Biro (tipe SKP diatasnya), dengan catatan mendapatkan persetujuan atasan langsung unitnya.

| 👬 Referensi Cascading Sho |                                       |                                       |  |  |  |
|---------------------------|---------------------------------------|---------------------------------------|--|--|--|
| #                         | Jabatan & Unit Cascading              | Nama Pejabat                          |  |  |  |
| 1                         | Rektor UNIVERSITAS JENDERAL SOEDIRMAN | Prof. Dr. Ir. AKHMAD SODIQ, M.Sc.Agr. |  |  |  |

Sebelum dilakukan finalisasi pilih tombol **Preview**, sistem akan menampilkan informasi PNS yang dinilai dan Pejabat Penilai PNS tersebut, jika informasi sesuai dapat dilakukan finalisasi (**mohon berhati-hati**, **informasi yang sudah difinalisasi tidak dapat diubah**)

|             | I. PEGAWAI NEGER | II. PEJABAT PENILAI                                            |             |                                       |  |  |  |
|-------------|------------------|----------------------------------------------------------------|-------------|---------------------------------------|--|--|--|
| NAMA        |                  | Dr. Ir. NOOR FARID, M.Si.                                      | NAMA        | Prof. Dr. Ir. AKHMAD SODIQ, M.Sc.Agr. |  |  |  |
| NIP         |                  | 196505171990031001                                             | NIP         | 196901281994031004                    |  |  |  |
| PANGKAT/GOL |                  | Pembina (IV/a)                                                 | PANGKAT/GOL | Pembina Utama Madya (IV/d)            |  |  |  |
| JABATAN     |                  | Wakil Rektor WAKIL REKTOR I BIDANG AKADEMIK / Lektor<br>Kepala | JABATAN     | Rektor                                |  |  |  |
| UNIT KER    | AU               | UNIVERSITAS JENDERAL SOEDIRMAN                                 | UNIT KERJA  | UNIVERSITAS JENDERAL SOEDIRMAN        |  |  |  |
| NO          | RENCANA KINERJA  | INDIKATOR KINERJA INDIVIDU                                     | TARGET      | PERSPEKTIF                            |  |  |  |
| (1) (2)     |                  | (3)                                                            | (4)         | (4)                                   |  |  |  |
|             |                  |                                                                |             |                                       |  |  |  |
|             |                  |                                                                |             |                                       |  |  |  |

c. Setelah difinalisasi akan muncul tampilan *Pengisian Rencana Kinerja IKI, Target, Perspektif dan Manual Indikator Kinerja* 

| NO                                                                           | I. PEGAWAI NEGERI SIPIL YANG DINILAI                                  |                                | NO                      | II. PEJABAT PENILAI |                                           |                                       |  |                                       |  |  |  |
|------------------------------------------------------------------------------|-----------------------------------------------------------------------|--------------------------------|-------------------------|---------------------|-------------------------------------------|---------------------------------------|--|---------------------------------------|--|--|--|
| 1                                                                            | Nama                                                                  | Dr. Ir. NOOR FARID, M.Si.      | . Ir. NOOR FARID, M.SI. |                     | Nama                                      | Prof. Dr. Ir. AKHMAD SODIQ, M.Sc.Agr. |  | Prof. Dr. Ir. AKHMAD SODIQ, M.Sc.Agr. |  |  |  |
| 2                                                                            | 2 NIP 196505171990031001                                              |                                | 2                       | NIP                 | 196901281994031                           | 196901281994031004                    |  |                                       |  |  |  |
| з                                                                            | 3 Pangkat/Gol.Ruang Pembina (IV/a) 3 Pangkat/Gol.I                    |                                | Pangkat/Gol.Ruang       | Pembina Utama M     | adya (IV/d)                               |                                       |  |                                       |  |  |  |
| 4                                                                            | 4 Jabatan Wakil Rektor WAKIL REKTOR I BIDANG AKADEMIK / Lektor Kepala |                                |                         | 4                   | Jabatan                                   | Rektor                                |  |                                       |  |  |  |
| 5                                                                            | Unit Kerja                                                            | UNIVERSITAS JENDERAL SOEDIRMAN |                         | 5                   | Unit Kerja UNIVERSITAS JENDERAL SOEDIRMAN |                                       |  |                                       |  |  |  |
| i∃ HASIL KERJA<br>Ørmport det Regionjian Kinerja<br>I Input Rencarea Kinerja |                                                                       |                                |                         |                     |                                           |                                       |  |                                       |  |  |  |
| Jenis Kinerja Rencana Kinerja Ukuran Keberhasilan/IKI                        |                                                                       |                                |                         | Target              | Perspektif                                | Manual IK                             |  |                                       |  |  |  |
| No n                                                                         | esults found.                                                         |                                |                         |                     |                                           |                                       |  |                                       |  |  |  |
|                                                                              |                                                                       |                                |                         |                     |                                           |                                       |  |                                       |  |  |  |

Untuk melakukan pengisian rencana kinerja, dapat memilih tombol Import dari Perjanjian Kinerja untuk mengambil isian dari PK sebelumnya (Khusus untuk pengisian SKP Pimpinan), selain itu dapat menambahkan rencana kinerja dengan memilih tombol Input Rencana Kinerja untuk mengisi rencana kinerja dari Tusi/OTK dan Rencana Aksi / Inisiatif Strategis (berdasarkan hasil dialog kinerja dengan atasan langsung).

|                                                                                                 |                                                                                                    |             | 🞜 Import dari Perjanji | an Kinerja 🚺 Input R | lencana Kinerja |
|-------------------------------------------------------------------------------------------------|----------------------------------------------------------------------------------------------------|-------------|------------------------|----------------------|-----------------|
| Rencana Kinerja Ukuran Keberhasilan/IKI                                                         |                                                                                                    | Target      | Perspektif             | Manual IK            |                 |
| Kinerja Utama                                                                                   |                                                                                                    |             |                        |                      |                 |
| Persentase Lulusan S1 Dan D4/D3/D2 Yang Berhasil<br>Mendanat Pekeriaan, Melanjutkan Studi atau  | Indeks Keketatan Seleksi Mahasiswa Baru (Target = 1 : 40 )                                                                                                    | 0,03.       |                        | +                    | 2               |
| Menjadi Wiraswasta 🖌 🖬                                                                          | Jumlah Mahasiswa Dari Wilayah T3 dan atau Transmigrasi                                                                                                    | 0 Orang     |                        | +                    | <b>2</b>        |
|                                                                                                 | Mahasiswa Dengan Toefl Like Score > 450                                                                                                    | 50 %        |                        | +                    | <b>2</b>        |
|                                                                                                 | Persentase Mahasiswa S1 Dan D4/D3/D2 Yang Menghabiskan Paling Sedikit 20<br>(Dua Puluh) SKS Di Luar Kampus Atau Meraih Prestasi Paling Rendah Tingkat<br>Nasional | 28 %        |                        | +                    | 2               |
|                                                                                                 | Persentasi Mahasiswa Yang Memperoleh Nilai UEPT 400 Pada Ujian Pertama                                                                                            | 100 %       |                        | +                    | <b>Z</b>        |
| Rata-Rata Nilai Kinerja Anggaran Atas Pelaksanaan<br>RKA Unit Kerja 🥖 💷 🕅                       | Rata-Rata Nilai Kinerja Anggaran Atas Pelaksanaan RKA Unit Kerja                                                                                                  | 90.         |                        | +                    |                 |
| Jumlah Keluaran Penelitian dan Pengabdian Kepada<br>Masyarakat Yang Berhasil Mendapat Rekognisi | Jumlah sitasi Jurnal Unsoed Terindeks SINTA                                                                                                    | 1.190 Orang |                        | +                    | 2               |
| Internasional atau Diterapkan Oleh Masyarakat Per<br>Jumlah Dosen 🧪 🖬 KI                        | Jumlah sitasi Jurnal Unsoed Terindeks SINTA                                                                                                    | 3.000 Orang |                        | +                    | 2               |

**Isian perspektif** didasarkan pada ukuran keberhasilan/ indikator kinerja individu pejabat pimpinan tinggi dan pimpinan unit kerja mandiri memenuhi 4 perspektif, yaitu:

- a) **Perspektif penerima layanan**, yang merefleksikan kemampuan organisasi dalam memenuhi keinginan dan harapan penerima layanan/ pemangku kepentingan;
- b) **Perspektif proses bisnis**, yang merefleksikan perbaikan proses untuk menghasilkan keluaran yang memiliki nilai tambah bagi pemangku kepentingan;
- c) **Perspektif penguatan internal**, yang merefleksikan kemampuan organisasi/ unit kerja untuk mengembangkan sumber daya yang dimiliki organisasi sebagai pengungkit untuk pencapaian tujuan organisasi. Perspektif ini penting sebagai bentuk investasi untuk keberhasilan jangka panjang; dan
- d) **Perspektif anggaran**, yang merefleksikan kinerja dalam rangka efektivitas dan efisiensi penggunaan anggaran. Perspektif ini harus ada dalam setiap rencana SKP pejabat pimpinan tinggi atau pimpinan unit kerja mandiri.

**Isian manual indikator kinerja** Tahun 2022 dapat dilihat pada Buku Panduan Indikator Perjanjian Kinerja Tahun 2022 yang dapat diunduh pada <u>http://bit.ly/manualiki2022</u>

Isian Target, jika target merupakan range 10-20, maka diisi:

- Batas bawah : 10
- Batas atas : 20

Jika target bukan range, contoh target 100% maka diisi:

- Batas bawah : 100%
- Batas atas : 100%

Metode pengukuran (Maximise untuk capaian semakin tinggi semakin baik atau Minimise untuk capaian semakin rendah semakin baik)

Jika isian Sasaran Kinerja Pegawai telah yakin terisi dengan benar dan lengkap, silakan untuk melakukan pengajuan persetujuan dengan memilih tombol/klik **versetus** 

Selanjutnya persetujuan akan dilakukan **oleh atasan langsung PNS** dengan terlebih dahulu melakukan persetujuan perilaku pegawai dan ekspektasi khusus perilaku yang diharapkan berdasarkan core Value BerAKHLAK.

| ł  | E PERILAKU KERJA s     |                                                                                            |                            |  |  |  |  |  |
|----|------------------------|--------------------------------------------------------------------------------------------|----------------------------|--|--|--|--|--|
| ID | Core Values            | Indikator Perilaku Kerja                                                                   | Ekspektasi Khusus Pimpinan |  |  |  |  |  |
| 1  | Berorientasi Pelayanan | Memahami dan memenuhi kebutuhan masyarakat                                                 | (not set)                  |  |  |  |  |  |
|    |                        | Ramah, cekatan, solutif dan dapat diandalkan                                               |                            |  |  |  |  |  |
|    |                        | Melakukan perbaikan tiada henti                                                            |                            |  |  |  |  |  |
| 2  | Akuntabel              | Melaksanakan tugas dengan jujur, bertanggung jawab, cermat                                 | (not set)                  |  |  |  |  |  |
|    |                        | Menggunakan kekayaan dan barang milik negara secara bertanggung jawab, efektif dan efisien |                            |  |  |  |  |  |
|    |                        | Tidak menyalahgunakan kewenangan jabatan                                                   |                            |  |  |  |  |  |
| 3  | Kompeten               | Meningkatkan kompetensi diri untuk menjawab tantangan yang selalu berubah                  | (not set)                  |  |  |  |  |  |
|    |                        | Membantu orang lain belajar                                                                |                            |  |  |  |  |  |
|    |                        | Melaksanakan tugas dengan kualitas terbaik                                                 |                            |  |  |  |  |  |

| 🗹 Edit Ekspektasi Khusus Pimpinan× | Ekspektasi Khusus Pimpinan |  |  |  |  |
|------------------------------------|----------------------------|--|--|--|--|
| Layanan cepat dan excellent 🗸      | (not set)                  |  |  |  |  |
| 0 🗸                                |                            |  |  |  |  |

Pilih tombol Preview SKP untuk melihat output dari sistem, pilih batalkan finalisasi pegawai jika isian SKP Pegawai belum sesuai, atau pilih setuju jika isian SKP Pegawai sudah sesuai.

```
SETUJU Q PREVIEW SKP PATALKAN FINALISASI PEGAWAI
```

Jika Pengisian SKP telah disetujui, maka Pengisian Capaian Kinerja dapat dilanjutkan.

| Dashboard                               |   | E Riv | vayat PPKP       | Untuk melakukan pengisia  | an capaian           |
|-----------------------------------------|---|-------|------------------|---------------------------|----------------------|
| 😵 SKP                                   | < | + In  | put Capaian Baru | silakan pilih menu PPKP = | > Pengisian          |
| 📚 РРКР                                  | ~ |       |                  | capaian dan pilih tombol  | + Input Capaian Baru |
| 🕑 Pengisian Capaian                     |   |       | DECAWAI          |                           | T input capaian baru |
| 🖒 Umpan Balik Capaian                   |   |       | PEGAMA           |                           |                      |
| <ul> <li>Persetujuan Capaian</li> </ul> |   | 1     | PRAYITNO, SH.    |                           |                      |

Lalu akan muncul menu validasi persetujuan PPKP, dimana anda harus memvalidasi kembali data diri, jabatan, unit kerja, data penilai kondisi saat tanggal penilaian (*Akhir Semester 2 : di Bulan Desember 2022*). Selanjutnya pilih finalisasi jika data sudah sesuai, dan akan muncul:

| NO  | I. PEGAWAI NEGERI S                                                                                                    | IPIL YANG DINILAI        |                                                                                                    |        | NO  | II. PEJABAT PENILAI                |                    |                                       |          |                  |  |
|-----|----------------------------------------------------------------------------------------------------|--------------------------|----------------------------------------------------------------------------------------------------|--------|-----|------------------------------------|--------------------|---------------------------------------|----------|------------------|--|
| 1   | Nama                                                                                                    | Dr. KUAT PUJI PRAYITNO,  | SH. M.Hum.                                                                                                    |        | 1   | Nama                               | Prof. Dr. Ir. A    | Prof. Dr. Ir. AKHMAD SODIQ, M.Sc.Agr. |          |                  |  |
| 2   | NIP                                                                                                    | 196508291990021002       |                                                                                                    | 2      | NIP | 1969012819                         | 196901281994031004 |                                       |          |                  |  |
| 3   | Pangkat/Gol.Ruang                                                                                                    | Pembina Utama Muda (IV/  | c)                                                                                                    |        | з   | Pangkat/Gol.Ruang                  | Pembina Uta        | ma Madya (IV/                         | d)       |                  |  |
| 4   | Jabatan                                                                                                    | Wakil Rektor WAKIL REKTO | R II BIDANG UMUM DAN KEUANGAN / Lektor Kepal                                                                                                    | a      | 4   | Jabatan                            | Rektor             |                                       |          |                  |  |
| 5   | Unit Kerja                                                                                                    | UNIVERSITAS JENDERAL S   | OEDIRMAN                                                                                                    |        | 5   | Unit Kerja                         | UNIVERSITA         | S JENDERAL S                          | OEDIRMAN |                  |  |
| Cap | Capalan SKP Penilaian Perilaku                                                                                                    |                          |                                                                                                    |        |     |                                    |                    |                                       |          |                  |  |
|     |                                                                                                    |                          | RENCANA KINERJA                                                                                                    |        |     | CAPAIAN INDIKATOR KINERJA INDIVIDU |                    |                                       |          |                  |  |
| #   | Uraian R                                                                                                    | lencana Kinerja          | Ukuran Keberhasilan/IKI                                                                                                    | Target |     | Realisasi                          | % CIKI             | Rating                                |          | Umpan Balik CIKI |  |
| Kin | ierja Utama                                                                                                    |                          |                                                                                                    |        |     |                                    |                    |                                       |          |                  |  |
| 1   | 1 Persentase Dosen Yang Berkegiatan Tridharma<br>di Kampus Lain, di Qs100 Berdasarkan Bidang<br>Ilmu (Qs100 By Subject), Bekerja Sebagai<br>Praktisi di Dunla Industri Atau Membina<br>Mahasiava Yang Berhaali Meraih Prestasi<br>Paling Rendah Tingkat Nasional Dalam 5 (Lima)<br>Tahun Terahiri |                          | Persentase dosen yang berkegiatan tridharma<br>di kampus lain, bekerja sebagai praktisi di dunia<br>industri atau membina mahasiswa yang berhasil<br>meraih prestasi paling rendah tingkat nasional<br>dalam 5 (ima) tahun terakhir yang dinput<br>dalam SISTER | 100 %  |     | 0 %                                |                    |                                       |          |                  |  |
| 2   | 2 Persentase Dosen Tetap Berkualfikasi<br>Akademik S3; Menilik Sertifikat<br>Kompetensi/Pofel Yang Diaku Oleh Industri<br>Dan Dunia Kerja, Atau Berasal Dari Kalangan<br>Praktai Profesional, Dunia Industri, Atau Dunia<br>Kerja                                                                 |                          | Persentase Dosen Dalam Jabatan Lektor Kepala<br>Dan Guru Besar Terhadap Jumlah Dosen<br>Keseluruhan                                                                                                    | a 32 % |     | 0 %                                |                    |                                       | +        |                  |  |
| 3   |                                                                                                    |                          | Persentase Dosen Tetap Berkualifikasi<br>Akademik 53, memiliki sertifikat<br>kompetensi/pofesi yang sesual kriteria<br>Kemdikbudristek, atau berasal dari kalangan<br>praktai profesional, dunia industri, atau dunia<br>kerja yang dimput dalam SSTER          | 100 %  |     | 0 %                                |                    |                                       | +        |                  |  |

Untuk melakukan pengisian capaian silakan pilih tombol pada lingkaran merah (+), sistem akan membuka jendela baru seperti berikut:

| NO                                                   | I. PEGAWAI NEGERI S          | IPIL YANG | DINILAI                                                                                                    | NO | II. PEJABAT PENILAI |                                       |  |  |  |
|------------------------------------------------------|------------------------------|-----------|----------------------------------------------------------------------------------------------------|----|---------------------|---------------------------------------|--|--|--|
| 1                                                    | Nama                         | Dr. KUAT  | PUJI PRAYITNO, SH. M.Hum.                                                                                                    | 1  | Nama                | Prof. Dr. Ir, AKHMAD SODIQ, M.Sc.Agr. |  |  |  |
| 2                                                    | NIP                          | 1965082   | 91990021002                                                                                                    | 2  | NIP                 | 196901281994031004                    |  |  |  |
| 3                                                    | Pangkat/Gol.Ruang            | Pembina   | Utama Muda (IV/c)                                                                                                    | 3  | Pangkat/Gol.Ruang   | Pembina Utama Madya (IV/d)            |  |  |  |
| 4                                                    | Jabatan                      | Wakil Rel | Rektor WAKIL REKTOR II BIDANG UMUM DAN KEUANGAN / Lektor Kepala                                                                                                    |    | Jabatan             | Rektor                                |  |  |  |
| 5                                                    | Unit Kerja                   | UNIVERS   | ITAS JENDERAL SOEDIRMAN                                                                                                    | 5  | Unit Kerja          | UNIVERSITAS JENDERAL SOEDIRMAN        |  |  |  |
| Cap                                                  | Capalan SKP Penlalan Perlaku |           |                                                                                                    |    |                     |                                       |  |  |  |
| ß,                                                   | INPUT CAPAIAN IKI            |           |                                                                                                    |    |                     |                                       |  |  |  |
| U                                                    | Uraian Rencana Kinerja       |           | Persentase Dosen Yang Berkeglatan Tridharma di Kampus Lain, di Ost00 Berdasarkan Bidang limu (Os100 By Subject), Bekerja Sebagai Praktisi di Dunia Industri Atau Membina Mahasiswa Yang Berhasil Meraih<br>Prestasi Paling Rendah Tingkat Nasional Dalam 5 (Lima) Tahun Terakhir |    |                     |                                       |  |  |  |
| u                                                    | Iraian Iki                   |           | Persentase dosen yang berkegiatan tridharma di kampus lain, bekerja sebagai praktisi di dunia industri atau membina mahasiswa yang berhasil meraih prestasi paling rendah tingkat nasional dalam 5 (ima) tahun terakhir yang diinput dalam SISTER                                |    |                     |                                       |  |  |  |
| т                                                    | arget                        |           | 100 %                                                                                                    |    |                     |                                       |  |  |  |
| R                                                    | ealisasi                     |           | Jumlah Realisasi X                                                                                                    |    |                     |                                       |  |  |  |
| Uraian Realisasi/Capaian<br>Berdasarkan Bukti Dukung |                              |           |                                                                                                    |    |                     |                                       |  |  |  |
| File Data Dukung                                     |                              |           | Select file                                                                                                    |    |                     | ⊘ Cancel 🕒 Browse                     |  |  |  |
| 🖻 Simpan 🗲 Batal                                     |                              |           |                                                                                                    |    |                     |                                       |  |  |  |

Isi pada kolom Realisasi Capaian sesuai bukti dukung, beri uraian mengenai realisasi/capaian berdasarkan bukti dukung, upload file data dukung dengan memilih browse dan pilih file, lalu

pilih simpan. Apabila seluruh capaian kinerja telah terinput silakan pilih **AJUKAN CAPAIAN SKP** untuk mengajukan penilaian kepada penilai/atasan langsung.

## PERAN PENILAI/ATASAN LANGSUNG

100

Pada menu atasan langsung, untuk melakukan penilaian capaian, pilih menu PPKP=> Persetujuan Capaian

|                    |     |                           | nuncuin                                | ienu i                 | Jerikut.                                 |                                                                         |                    |                   |
|--------------------|-----|---------------------------|----------------------------------------|------------------------|------------------------------------------|-------------------------------------------------------------------------|--------------------|-------------------|
| CKD                |     | E Home                    |                                        |                        |                                          |                                                                         | 🕹 aktriada         | sodioguesces ac   |
| SKP                | •   | Persetujuan Capalan SVP   |                                        |                        |                                          |                                                                         | Hame / PPKP / Pers | etujuan Capalan S |
| ЪКЪ                | *   | 🗄 Persetujuan Capaian SKR |                                        |                        |                                          |                                                                         |                    |                   |
| Pengisian Capaian  | - 1 | NP Peganal                | Nama Pegawai                           | Pengkat                | Sub Unit Pegawai                         | Jabetah Pegawai                                                         | Status PPKP JL     | ,                 |
| mpan Balik Capaian |     | 1 196508291990021002      | Dr. KUAT PUJI PRAYITINO, SH.<br>M.Hum. | Penibina Utama<br>Muda | WAKL REKTOR I BDANG UMUM DAN<br>KEUANGAN | Waki Rektor WAKIL REKTOR II BIDANG UMUM DAN KEUANGAN / Lektor<br>Kepala | DAJUKAN            | ×.                |
| ersetujuan Capaian |     |                           |                                        |                        |                                          |                                                                         |                    |                   |
| emantauan Atasan   |     |                           |                                        |                        |                                          |                                                                         |                    |                   |
|                    |     |                           |                                        |                        |                                          |                                                                         |                    |                   |

|    |                                                                                                    | RENCANA KINERJA                                                                                                    | CAPAIAN INDIKATOR KINERJA INDIVIDU |           |        |                       |                  |   |  |  |  |  |
|----|----------------------------------------------------------------------------------------------------|----------------------------------------------------------------------------------------------------|------------------------------------|-----------|--------|-----------------------|------------------|---|--|--|--|--|
|    | Uraian Rencana Kinerja                                                                                                    | Ukuran Keberhasilan/IKI                                                                                                    | Target                             | Realisasi | % СІКІ | Rating                | Umpan Balik CIKI |   |  |  |  |  |
| Ki | (inerja Utama                                                                                                    |                                                                                                    |                                    |           |        |                       |                  |   |  |  |  |  |
| 1  | Persentase Dosen Yang Berkegiatan Tridharma di<br>Kampus Lain, di Qa100 Berdasarkan Bidang Ilmu<br>(Qa100 By Subict), Bekerga Sebagai Praktisi di<br>Dunia Industri Atau Membina Mahasiswa Yang<br>Berhasil Meraih Prestata Paling Rendah Tingkat<br>Nasional Dalam 5 (Lima) Tahun Terakhir | Persentase dosen yang berkegiatan tridharma di<br>kampus lain, bekerja sebagai praktisi di dunia<br>industri atau memihan mahasiawa yang berhasil<br>meraih prestasi paling rendah tingkat nasional dalam<br>5 (ilma) tahun terakhir yang diinput dalam SISTER | 100 %                              | 100 %     | 100%   | Sesuai<br>Ekspektasi  |                  | 1 |  |  |  |  |
| 2  | Persentase Dosen Tetap Berkualifikasi Akademik S3;<br>Memiliki Sertifikat Kompetensi/Profesi Yang Diakui<br>Olah Jadatti Das Durla Kata Atar Dasad Dari                                                                                                    | Persentase Dosen Dalam Jabatan Lektor Kepala Dan<br>Guru Besar Terhadap Jumlah Dosen Keseluruhan                                                                                                    | 32 %                               | 24 %      | 75%    | Dibawah<br>Ekspektasi |                  | 1 |  |  |  |  |
| 3  | Gen musan Lan Guna kerja, Atau Beresar Dan<br>Kalangan Pratisi Profesional, Dunia Industri, Atau<br>Dunia Kerja                                                                                                    | Persentase Dosen Tetap Berkualifikasi Akademik S3,<br>memiliki sertifikat kompetensi/profesi yang sesuai<br>kriteria Kemdikbudristek, atau berasal dari kalangan<br>praktisi profesional, dunia industri, atau dunia kerja<br>yang diinput dalam SISTER        | 100 %                              | 100 %     | 100%   | Sesuai<br>Ekspektasi  |                  | 1 |  |  |  |  |
| 4  | Rata-rata Nilai Kinerja Anggaran atas Pelaksanaan<br>RKA Unit Kerja                                                                                                    | Prosentase Realisasi Belanja PNBP/BLU yang<br>disahkan ke KPPN Perbulan                                                                                                    | 100 %                              | 100 %     | 100%   | Sesuai<br>Ekspektasi  |                  | 1 |  |  |  |  |
|    |                                                                                                    |                                                                                                    |                                    |           |        |                       |                  |   |  |  |  |  |

Pilih gambar pensil untuk melakukan penilaian, akan muncul pop up sebagai berikut:

| Input Umpan Balik Capaian Indikat                    | or Kinerja Individu                                                                                                    |
|------------------------------------------------------|----------------------------------------------------------------------------------------------------|
|                                                      |                                                                                                    |
| Uraian Rencana Kinerja                               | Persentase Dosen Yang Berkegistan Tridharma di Kampus Lain, di Qa100 Berdasarkan<br>Bidang Jimu (Da100 By Subject), Bekerja Sebagai Prakasi di Dunia industri Atau Membina<br>Mahasiswa Yang Berhasil Merah Prestasi Paling Rendah Tingkat Nasional Dalam S (Lima)<br>Tahun Terakhir |
| Ukuran Keberhasilan/Indikator Kinerja<br>Individu    | Persentase dosen yang berkegiatan tridharma di kampus lain, bekerja sebagai praktisi di<br>dunia industri atau membina mahasiswa yang berhasil meraih prestasi paling rendah tingkat<br>nasional dalam 5 (lima) tahun terakhir yang diinput dalam SISTER                             |
| Target                                               | 100 %                                                                                                    |
| Realisasi                                            | 100 % (100 % )                                                                                                    |
| Uraian Realisasi/Capaian<br>Berdasarkan Bukti Dukung | Berdasarkan data pada sister unsoed.ac.id, Seluruh Dosen telah mengupdate kegiatan tridharma, dil.                                                                                                    |
| Rating                                               | Sesuai Ekspektasi                                                                                                    |
| UMPAN BALIK:                                         |                                                                                                    |
| Realisasi di Acc                                     | 100.00 %                                                                                                    |
| Rating di Acc                                        | Sesuai Ekspektasi X v                                                                                                    |
| Uraian Umpan Balik Berdasarkan<br>Bukti Dukung       | l                                                                                                    |
| Response                                             | 0 ∎ੱ<br>0 <b>©</b><br>0 <mark>2</mark>                                                                                                    |
| Simpan O Tutup                                       |                                                                                                    |

pada kolom umpan balik, lakukan penilaian terhadap

- 1. realisasi yang disetujui berdasarkan bukti dukung yang ada.
- Pilih rating, jika realisasi yang disetujui lebih rendah dari realisasi yang diajukan maka pilih dibawah ekspektasi, jika realisasi yang disetujui lebih tinggi dari realisasi yang diajukan maka pilih diatas ekspektasi.
- 3. Sertakan umpan balik, bisa diisikan alasan dari menilai rating lebih rendah atau lebih tinggi, atau kata-kata motivasi kerja.
- Pilih Icon Respon Positif atau negatif terhadap capaian kinerja pegawai yang dinilai.
- 5. Pilih Simpan jika telah selesai melakukan penilaian

Selanjutnya Lakukan Penilaian Perilaku Jika telah selesai mengisi keseluruhan umpan balik, rating, dan respon.

#### **PENILAIAN PERILAKU PEGAWAI**

| NO  | I. PEGAWAI NEGERI SIPIL YANG DINILAI                                                                                                    |                                                                          |                                                                                                    |       |     | II. PEJAB | BAT PENILAI |              |                                       |                                                                               |            |  |  |
|-----|----------------------------------------------------------------------------------------------------|--------------------------------------------------------------------------|----------------------------------------------------------------------------------------------------|-------|-----|-----------|-------------|--------------|---------------------------------------|-------------------------------------------------------------------------------|------------|--|--|
| 1   | Nama                                                                                                    | Nama Dr. KUAT PUJI PRAYITNO, SH. M.Hum.                                  |                                                                                                    |       | 1   | Nama      |             | Prof. Dr. Ir | Prof. Dr. Ir. AKHMAD SODIQ, M.Sc.Agr. |                                                                               |            |  |  |
| 2   | NIP                                                                                                    | 196508291990021002                                                       |                                                                                                    | 2     | 2   | NIP       |             | 19690128     | 196901281994031004                    |                                                                               |            |  |  |
| з   | Pangkat/Gol.Ruang                                                                                                    | Pembina Utama Muda (IV/c)                                                |                                                                                                    | 3     | 3   | Pangkat   | t/Gol.Ruang | Pembina      | Pembina Utama Madya (IV/d)            |                                                                               |            |  |  |
| 4   | Jabatan                                                                                                    | an Wakil Rektor WAKIL REKTOR II BIDANG UMUM DAN KEUANGAN / Lektor Kepala |                                                                                                    |       | 4   | Jabatan   |             | Rektor       | Rektor                                |                                                                               |            |  |  |
| 5   | Unit Kerja                                                                                                    | UNIVERSITAS JENDERAL SOE                                                 | DIRMAN                                                                                                    | 5     | 5   | Unit Kerj | ja          | UNIVERSI     | UNIVERSITAS JENDERAL SOEDIRMAN        |                                                                               |            |  |  |
| Ca  | paian SKP Penilaian                                                                                                    | Perilaku                                                                 |                                                                                                    |       |     |           |             |              |                                       |                                                                               |            |  |  |
|     |                                                                                                    |                                                                          | RENCANA KINERJA                                                                                                    |       |     |           |             |              | CAPAIAN                               | INDIKATOR KINERJA INDIVIDU                                                    |            |  |  |
| #   | Uraian P                                                                                                    | lencana Kinerja                                                          | Ukuran Keberhasilan/IKI                                                                                                    | Tar   | get |           | Realisasi   | % CIKI       | Rating                                | Umpan Balik CIKI                                                              |            |  |  |
| Kin | Kinerja Utama                                                                                                    |                                                                          |                                                                                                    |       |     |           |             |              |                                       |                                                                               |            |  |  |
| 1   | I Persentase Dosen Yang Berkegiatan Tridharma di Persentase di<br>Kampus Lain, di Qs100 Berdasarkan Bidang Ilmu industri atau<br>(Os100 By Subject), Bekerja Sebagai Praktisi di<br>Dunia Industri Atau Membian Mahasiswa Yang meraih prest |                                                                          | Persentase dosen yang berkegiatan tridharma di<br>kampus lain, bekerja sebagai praktisi di dunia<br>industri atau membina mahasiswa yang berhasil<br>meraih prestasi paling rendah tingkat nasional dalam | 100 % |     |           | 100 %       | 100%         | Sesuai<br>Ekspektasi                  | Pertahankan, update terus profil pada IKU ini (<br>Sesuai Ekspektasi ) 🥶 (९.) | <b>*</b> * |  |  |

Untuk memberikan penilaian, pilih tombol Penilaian Perilaku, akan tampil seperti berikut:

| # | Core Value             | Keterangan                                                                                 | Nilai                                                                                              | Komentar Pimpinan |
|---|------------------------|--------------------------------------------------------------------------------------------|----------------------------------------------------------------------------------------------------|-------------------|
| 1 | Berorientasi Pelayanan | Memahami dan memenuhi kebutuhan masyarakat                                                 | $\bigcirc$ Sangat Kurang $\bigcirc$ Kurang $\bigcirc$ Cukup $\bigcirc$ Baik $\bigcirc$ Sangat Baik |                   |
| 2 | Berorientasi Pelayanan | Ramah, cekatan, solutif dan dapat diandalkan                                               | $\bigcirc$ Sangat Kurang $\bigcirc$ Kurang $\bigcirc$ Cukup $\bigcirc$ Baik $\bigcirc$ Sangat Baik |                   |
| 3 | Berorientasi Pelayanan | Melakukan perbaikan tiada henti                                                            | ○ Sangat Kurang ○ Kurang ○ Cukup ○ Baik ○ Sangat Baik                                              |                   |
| 4 | Akuntabel              | Melaksanakan tugas dengan jujur, bertanggung jawab, cermat                                 | $\bigcirc$ Sangat Kurang $\bigcirc$ Kurang $\bigcirc$ Cukup $\bigcirc$ Baik $\bigcirc$ Sangat Baik |                   |
| 5 | Akuntabel              | Menggunakan kekayaan dan barang milik negara secara bertanggung jawab, efektif dan efisien | ○ Sangat Kurang ○ Kurang ○ Cukup ○ Baik ○ Sangat Baik                                              |                   |
| 6 | Akuntabel              | Tidak menyalahgunakan kewenangan jabatan                                                   | $\bigcirc$ Sangat Kurang $\bigcirc$ Kurang $\bigcirc$ Cukup $\bigcirc$ Baik $\bigcirc$ Sangat Baik |                   |
| 7 | Kompeten               | Meningkatkan kompetensi diri untuk menjawab tantangan yang selalu berubah                  | ○ Sangat Kurang ○ Kurang ○ Cukup ○ Baik ○ Sangat Baik                                              |                   |
| 8 | Kompeten               | Membantu orang lain belajar                                                                | $\bigcirc$ Sangat Kurang $\bigcirc$ Kurang $\bigcirc$ Cukup $\bigcirc$ Baik $\bigcirc$ Sangat Baik |                   |
| 9 | Kompeten               | Melaksanakan tugas dengan kualitas terbaik                                                 | ◯ Sangat Kurang ◯ Kurang ◯ Cukup ◯ Baik ◯ Sangat Baik                                              |                   |

Silakan lakukan penilaian per core value dengan memilih nilai antara skala 5 (Sangat Kurang s.d. Sangat Baik), dan berikan komentar.

Setelah penilaian perilaku selesai, kembali pada tombol capaian skp dan lakukan finalisasi penilaian dengan memilih tombol veruu